## 集金袋用印刷プログラム

## 1. 準備

○名前のシートに学年組と児童名簿を入力する。

## 2. 使用方法

- ① 左右の項目の欄と金額に必要事項を記入する。
- ② 学校名を入力する。
- ③ ◀ ▶ ボタンを押して児童名が正しく表示されているかを確認する。
- ④ 全て印刷 ボタンを押すと全児童分を印刷することができる。
- ※ セルの書式変更等をするためにはシート保護を解除する必要がある。 (パスワードは設定していない。)
- ※ シートの4行目以降は自由に行の数を増やしたり減らしたりすることができるが,列の数は増やしたり減らしたりすると,正しく動作しなくなる。

|             | 令和4       | 4年度: | 集金 | 袋      | No.1 3    | •    | 全て印 | ]刷 | 4<br>令和4 | 年度!   | 集金 | 袋      | No.2 |
|-------------|-----------|------|----|--------|-----------|------|-----|----|----------|-------|----|--------|------|
| 2年1         | 2年1組 名前 緒 |      | 織  | 田信長    |           | 2年1組 |     | 名前 |          | 豊臣 秀吉 |    |        |      |
| 月/日         | 項         | ∃    |    | 金額     | 領収印       |      | 月/日 |    | 項        | B     |    | 金額     | 領収印  |
| /           | 1学期教材費 1  |      | 1  | 2,000円 | /         |      | /   |    | 1学期      | 树費    | 1  | 2,000円 | /    |
| /           |           |      |    |        | /         |      | /   |    |          |       |    |        | /    |
| /           |           |      |    |        | /         |      | /   |    |          |       |    |        | /    |
| /           |           |      |    |        | /         |      | /   |    |          |       |    |        | /    |
| /           |           |      |    |        | /         |      | /   |    |          |       |    |        | /    |
| /           |           |      |    |        | /         |      | /   |    |          |       |    |        | /    |
| /           | 2学期:      | 教材費  |    |        | /         |      | /   |    | 2学期      | 树費    |    |        | /    |
| /           |           |      |    |        | /         |      | /   |    |          |       |    |        | /    |
| /           |           |      |    |        | /         |      | /   |    |          |       |    |        | /    |
| /           | 3学期:      | 教材費  |    |        | /         |      | /   |    | 3学期孝     | 树費    |    |        | /    |
| /           |           |      |    |        | /         |      | /   |    |          |       |    |        | /    |
| /           |           |      |    |        | /         |      | /   |    |          |       |    |        | /    |
| /           |           |      |    |        | /         |      | /   |    |          |       |    |        | /    |
| 2 長崎市立〇〇小学校 |           |      |    |        | 長崎市立〇〇小学校 |      |     | 校  |          |       |    |        |      |

|        |               | _   | -  | _ |
|--------|---------------|-----|----|---|
|        | A             | B   | C  | D |
| 1      |               |     |    |   |
| 2      |               | 学年  | 組  |   |
| 3<br>4 |               | 2   | 1  |   |
| 5      |               | 名   | 前  |   |
| 6      | 1             | 織田  | 信長 |   |
| 7      | 2             | 豊臣  | 秀吉 |   |
| 8      | 3             | 徳川  | 家康 |   |
| 9      | 4             | 武田  | 信玄 |   |
| 10     | 5             | 上杉  | 謙信 |   |
| 11     | 6             | 明智  | 光秀 |   |
|        |               |     |    |   |
| 4      | $\rightarrow$ | 集金袋 | 名前 | Ð |